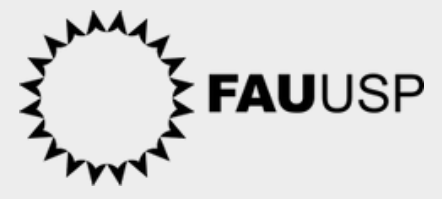

# SEARCH DISCIPLINE GUIDE

**International Office FAUUSP - year 2024** 

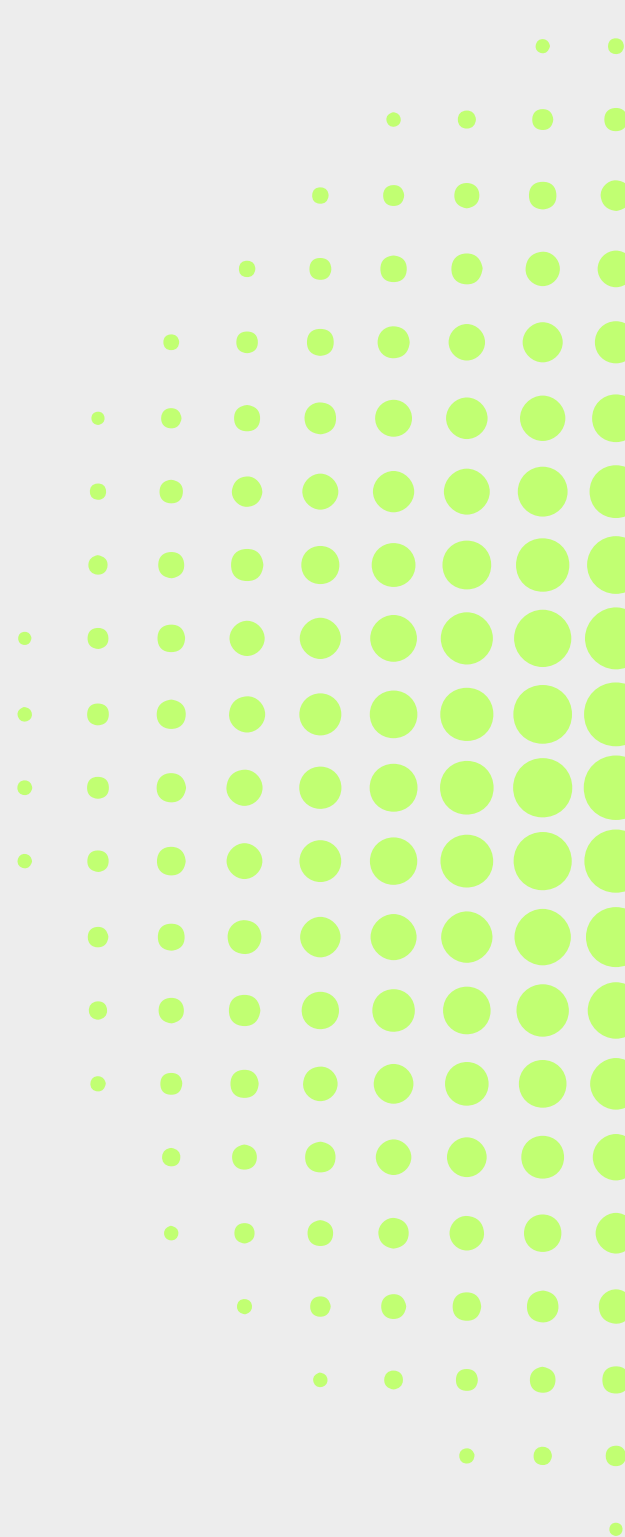

## SEARCH DISCIPLINE HOW TO DO?

Interested students can search for FAUUSP disciplines through JúpiterWEB, a USP digital platform.

### JÚPITER WEB

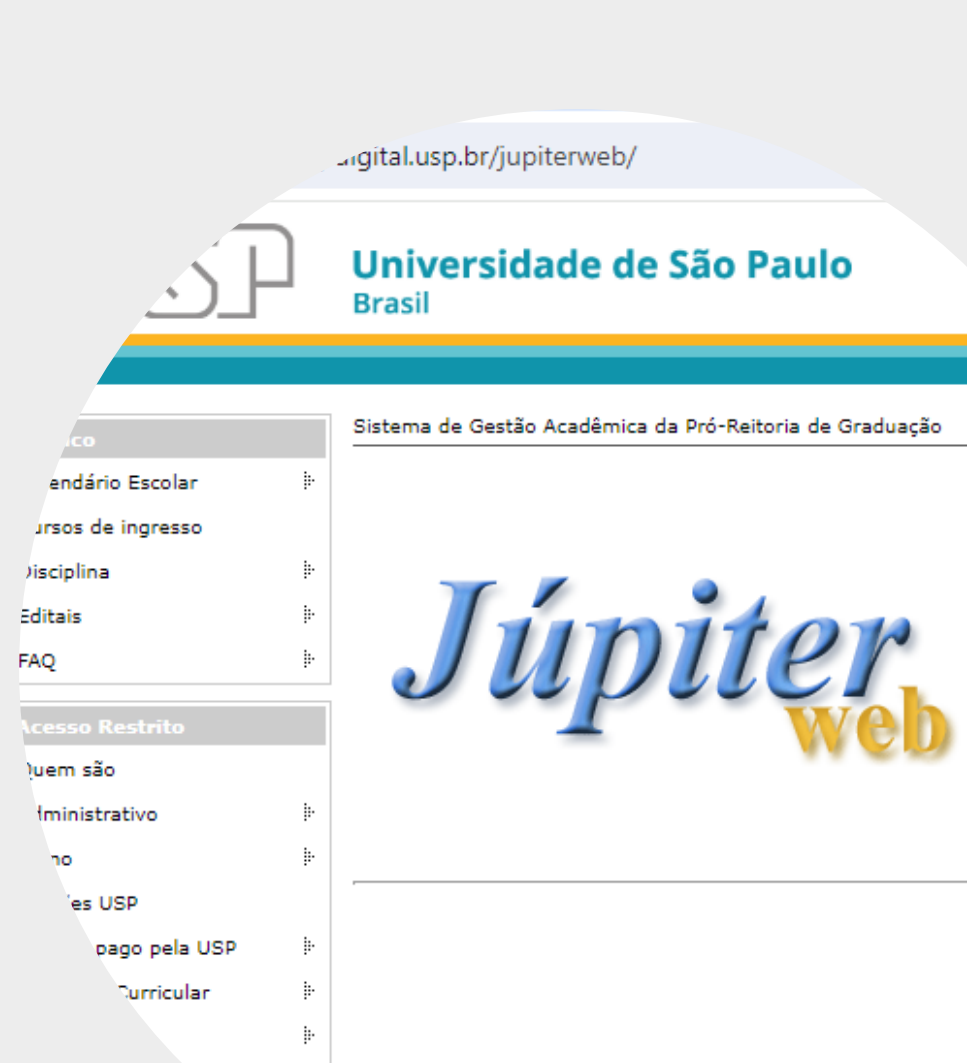

1 - On the <u>JúpiterWEB</u> platform go to "Público" -> "Disciplina" -> "Busca por Turmas"

| Público            | Sistema de Gestão Acadêmica da |
|--------------------|--------------------------------|
| Calendário Escolar | ₽ E                            |
| Cursos de ingresso |                                |
| Disciplina         | Busca por Disciplinas          |
| Editais            | Busca por Turmas               |
| FAQ                | ŀ                              |

### 2 - Select the option "Unidades de Ensino"

Disciplinas Oferecidas

Para consultar uma disciplina, informe a sigla ou parte do nome da disc acione "buscar"

Sigla da Disciplina: ou
Parte do Nome:
buscar
ou selecione a partir da rela ão de [Unidades de Ensino].
ou selecione a partir do [Horario].
ou selecione a partir das [Turmas com Vagas Remanescentes em
Optativas Livres ou Extracurriculares].
ou selecione a partir das [Turmas oferecidas em Inglês].

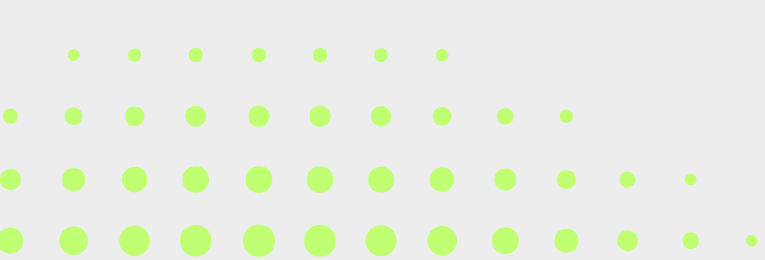

3 - Select the "Faculdade de Arquitetura e Urbanismo"

#### Código Nome

- 86 <u>Escola de Artes, Ciências e Humanidades</u>
   27 <u>Escola de Comunicações e Artes</u>
   39 <u>Escola de Educação Física e Esporte</u>
   20 Escola de Educação Física e Esporte
- 98 Escola de Educação Física e Esporte de Ribeirão Preto
- 7 <u>Escola de Enfermagem</u>
- 22 Escola de Enfermagem de Ribeirão Preto
- 94 <u>Escola de Enfermagem de Ribeirão Preto e Faculdade de Ec</u> <u>e Contabilidade de Ribeirão Preto</u>
- 88 Escola de Engenharia de Lorena
- 18 Escola de Engenharia de São Carlos
- 97 <u>Escola de Engenharia de São Carlos e Instituto de Ciências</u> <u>Computação</u>
- 3 <u>Escola Politécnica</u>

16 Faculdade de Arquitetura e Urbanismo

4 -It is possible to view the subjects in alphabetical order or by department (History, Project and Technology)

### Faculdade de Arquitetura e Urbanismo

Selecione uma opção:

Disciplinas em ordem alfabética

Disciplinas por Departamento

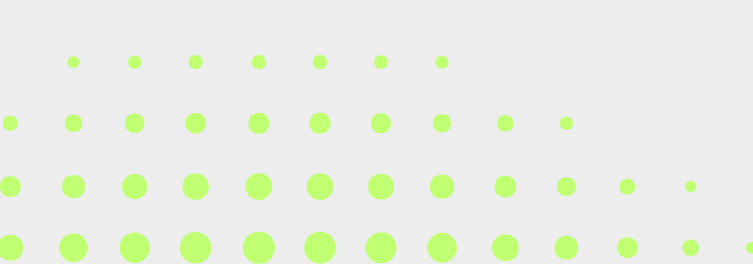

5 - The system will show a list like the example below:

| Sigla   | Nome                                                                  |
|---------|-----------------------------------------------------------------------|
| AUP0448 | Arquitetura e Indústria                                               |
| AUH0101 | Arquitetura na América Portuguesa                                     |
| AUP0156 | Arquitetura: Projeto 1                                                |
| AUP0158 | Arquitetura: Projeto 2                                                |
| AUP0160 | Arquitetura: Projeto 3                                                |
| AUP0162 | Arquitetura: Projeto 4                                                |
| AUH2803 | Aspectos Conceituais e Estéticos do Design de Interface               |
| AUT0591 | Cascos e Cascas - Representação de Projeto para Embarcações e Abrigos |
| AUT0514 | Computação Gráfica                                                    |
| AUT0282 | Conforto Ambiental 1 - Fundamentos                                    |
| AUT0288 | Conforto Ambiental 4 - Projeto                                        |
| AUT0182 | Construção do Edifício 1                                              |
| AUT0186 | Construção do Edifício 3                                              |
| AUT0190 | Construção do Edifício 5                                              |
| AUP2401 | Crítica do Design                                                     |
| 1601103 | Cultura, Paisagem e Cidade                                            |

By clicking on the name of the subject (*it is underlined*) you will be able to see details of the classes offered

See an example on the following page

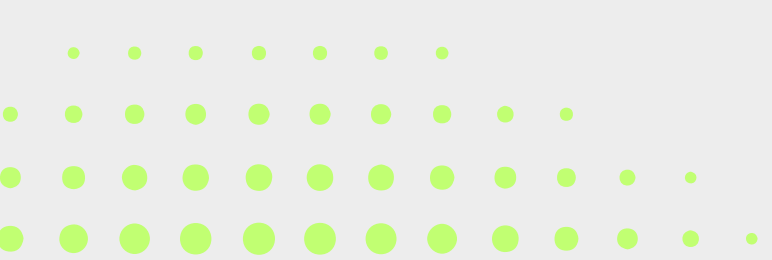

Faculdade de Arquitetura e Urbanismo

Tecnologia da Arquitetura

Disciplina: AUT0282 - Conforto Ambiental 1 - Fundamentos

Clique para consultar os Requisitos desta Disciplina AUT0282

Lista de Turmas oferecidas

Código da Turma: 2024101 Início: 26/02/2024 Fim: 02/07/2024 Tipo da Turma: Prática Observações:

Horário Prof(a).

qui 08:00 12:00 (R) Alessandra Rodrigues Prata Shimomura

|                | Vagas | Inscritos | Pendentes | Matriculados |
|----------------|-------|-----------|-----------|--------------|
| Obrigatória    | 40    | 36        | 2         | 34           |
| Optativa Livre | 0     | 1         | 0         | 0            |

Código da Turma: 2024102 Início: 26/02/2024

Fim: 02/07/2024

Tipo da Turma: Prática

Observações:

Horário Prof(a). qui 08:00 12:00 Michele M

08:00 12:00 Michele Marta Rossi

|   |             | Vagas | Inscritos | Pendentes | Matriculados |
|---|-------------|-------|-----------|-----------|--------------|
| l | Obrigatória | 42    | 33        | 0         | 33           |

Turma 1, Professora Alessandra, 40 chairs (34 registered students)

Turma 2, Professora Michele, 42 chairs (33 registered students)

## View disciplines offered by day week

Another way to search for disciplines is to view the disciplines offered **by day of the week** 

1 - On the <u>JúpiterWEB</u> platform go to "Público" -> "Disciplina" -> "Busca por Turmas"

| Público            | Sistema de Gestão Acadêmica da |
|--------------------|--------------------------------|
| Calendário Escolar | ŀ                              |
| Cursos de ingresso |                                |
| Disciplina         | Busca por Disciplinas          |
| Editais            | Busca por Turmas               |
| FAQ                | ŀ                              |

| Para consultar uma di<br>acione "buscar" | sciplina, informe a   | sigla (       |
|------------------------------------------|-----------------------|---------------|
| Sigla da Disciplina:                     |                       | ou            |
| Parte do Nome:                           |                       |               |
|                                          | buscar                |               |
| ou selecione a partir                    | a line illeri         | <u>dades</u>  |
| ou selecione a partir                    | o [ <u>Horário]</u> . |               |
| ou selecione a partir                    | as [Turmas com        | <u>Vaga</u> : |
| Optativas Livres ou                      | Extracumculare        | <u>s]</u> .   |
| ou selecione a partir d                  | las [Turmas ofer      | ecidas        |

2 - Select the option "Horário"

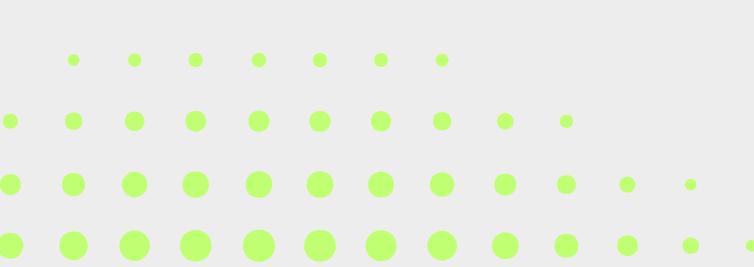

## View disciplines offered by day week

### 3 - Select

Unidade: "Faculdade de Arquitetura e

Urbanismo"

Departamento: "(todos os

departamentos)

And the day of week

4 - Click in "buscar"

### Preencha as informações pelas qui escolha "Buscar"

#### Unidade:

Faculdade de Arquitetura e Urbanismo

#### Departamento:

(Todos os Departamentos)

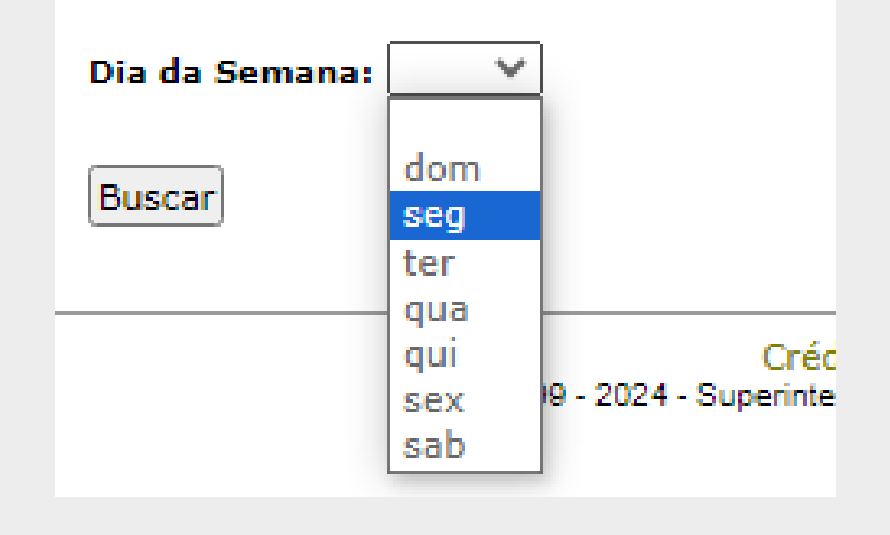

## View disciplines offered by day week

|             | 08:00 - 10:00                                       | 2024101                   |
|-------------|-----------------------------------------------------|---------------------------|
|             | AUTUSIU Geometria Aplicada a Produção Arquitetonica | 2024101                   |
| By clicking |                                                     | 2024102                   |
| on the      |                                                     | <u>2024103</u><br>2024104 |
| discipling  |                                                     |                           |
| discipline  | 08:00 - 12:00                                       |                           |
| code vou    | AUH0308 História da Arte I                          | <u>2024101</u>            |
| je c.       |                                                     | <u>2024102</u>            |
| can see its |                                                     | <u>2024103</u>            |
| details     |                                                     |                           |
|             |                                                     |                           |

By clicking on the **class code** you can see its details (professor, number of students enrolled, etc.)

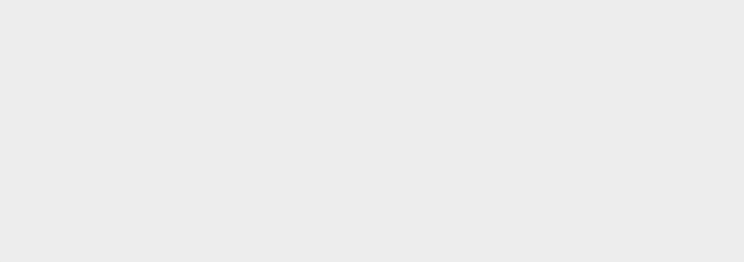

# **Thank You**

International Office FAUUSP international.fau@usp.br

Designed and created by: Ms. Fernanda Samie Shoshi

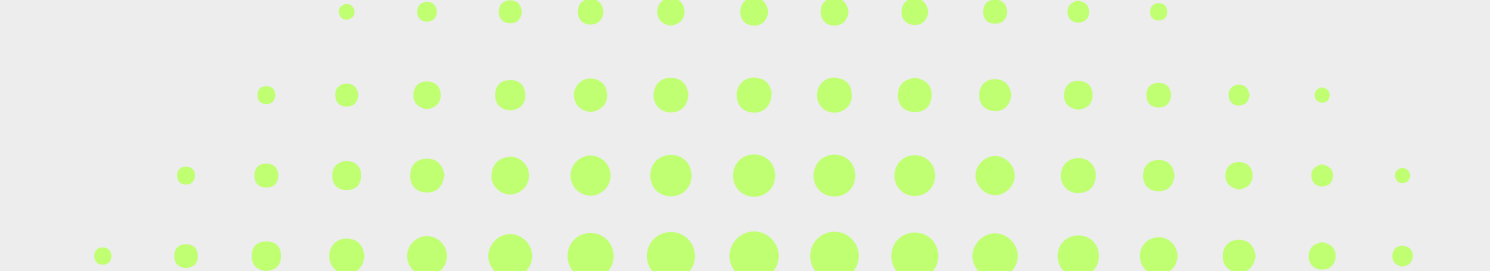